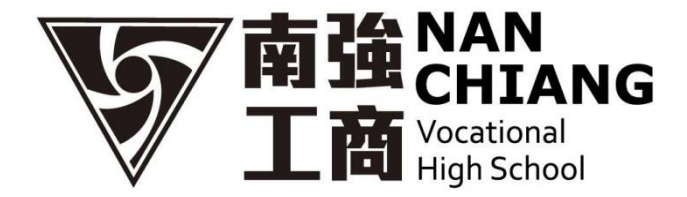

## 就學貸款換單申請表

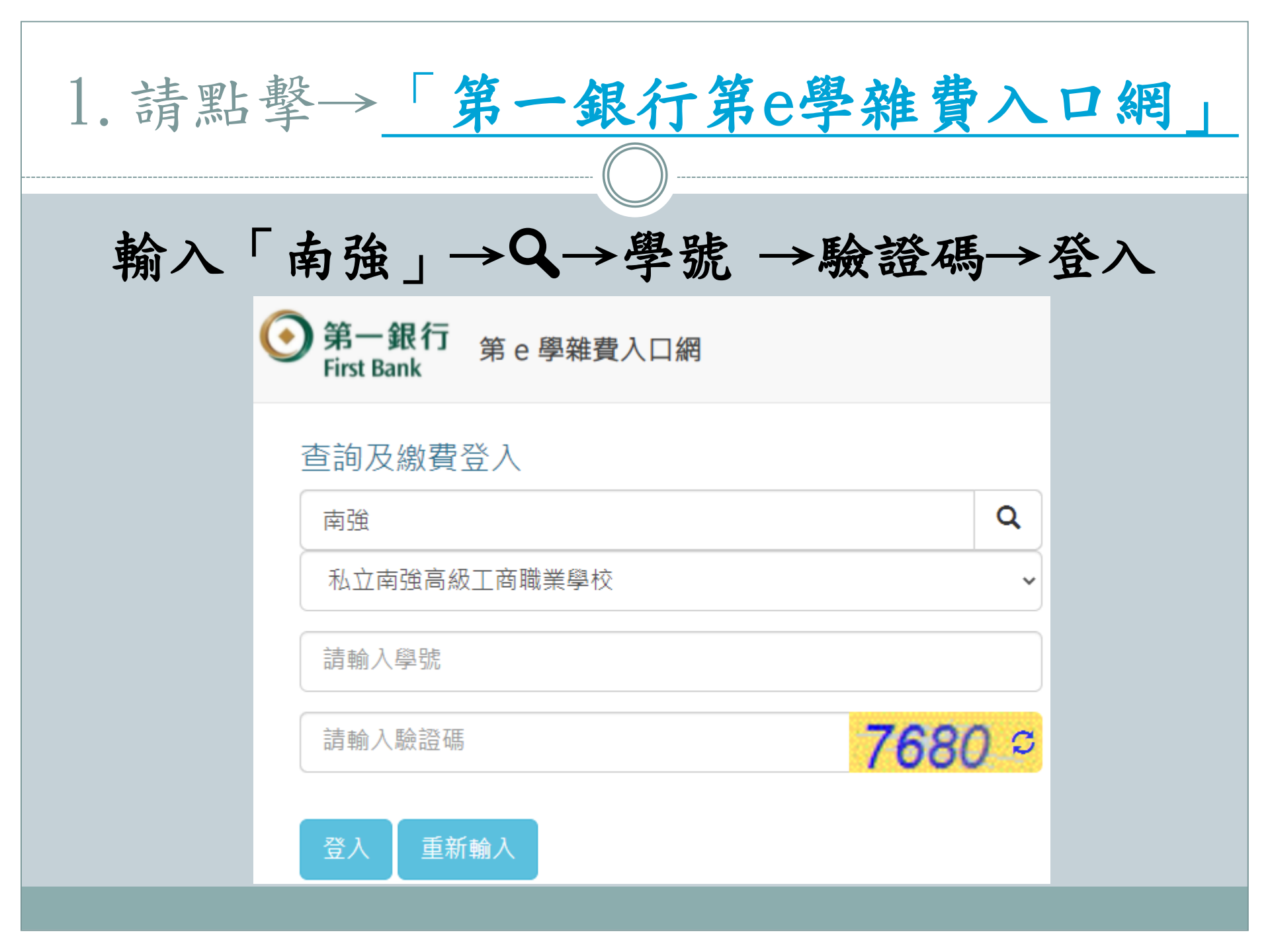

| <br>2. 點選「繳                                                                         | 費單列印」                                                                                                |  |
|-------------------------------------------------------------------------------------|----------------------------------------------------------------------------------------------------|--|
| 學校代號: 011408<br>學校名稱:私立南強高級工商職業學校<br>學年學期: 109學年第二學期 ✔                              |                                                                                                    |  |
| 1. 代收費用別: 1092-南強工商-學雜費<br>繳費狀態:未銷帳<br>銷帳編號: 1011200093643046<br>應繳金額(新台幣): 37,689  | 2. 代收費用別: 1092-南強工商-宿舍費<br>繳費狀態:未銷帳<br>銷帳編號: 1011200093643058<br>應繳金額(新台幣): 17,000                   |  |
| <ul> <li>□ 繳費資料查詢</li> <li>□ \$ 線上繳費</li> <li>□ 繳費單列印</li> <li>□ 繳費證明單列印</li> </ul> | <ul> <li>         總費資料查詢     </li> <li>         繳費單列印     </li> <li>         繳費證明單列印     </li> </ul> |  |

## 3. 列印繳費單

|           |                                         |                                            | 100 0 * * * * 0 0 0                             |                                          |                                             | 101120009364304                                                                | 6            |
|-----------|-----------------------------------------|--------------------------------------------|-------------------------------------------------|------------------------------------------|---------------------------------------------|--------------------------------------------------------------------------------|--------------|
| 4         | <sup>5 別:</sup> 日間部正規班<br>6 號: 912100   | <b>十月二東一五</b><br>升京:<br><u></u> 秋名:        | 105 中 平 皮 弟 2 中 州<br>汽車科<br>王曉明                 | 1 江村取賀早<br>班級: 正汽-甲                      | 此年費款<br>一、台湾相<br>費+株費+賞                     | ·日元上1110/2013上<br>1月秋季貸款項目-李<br>習賞敬貴:定福使用                                      | ĺ            |
|           |                                         | * #                                        | <b>*</b> *                                      | * #                                      | 費+平安保計<br>81 000) ···                       | k)書籍代辨費(最高<br>) 2 51 ( 2 751                                                   | 0            |
| 第一時一季     |                                         | 25,484<br>3,365<br>2,970                   | 並設置<br>動位多功能學習卡<br>畢業製作費                        | 50<br>150<br>0                           | 81,000) · · · · · · · · · · · · · · · · · · | 習實驗費」及"電腦<br>別屬高級中等學校等<br>辦法第5條第1項第2                                           | i<br>F       |
| 生化核       | 氣電費維護費<br>安保險費<br>籍代餅費<br>章生代辦費         | 200<br>175<br>3,095<br>0                   | 高麗先學覺補助<br>高麗先學覺補助(北高)<br>建教先學維補助<br>中低、低收入戶補助  | 0                                        | 款所定之<br>備註:領有<br>後隆、原住                      | 常常食」之「電磁品<br>用葉」。<br>政府之學操業成先、<br>民、低效人或公費等                                    | L            |
| 社務原料      | 履近 <b>型費</b><br>長會費<br>刊及校刊費<br>派動費     | 500<br>100<br>100<br>1,000                 | 身心障礙補助<br>原住民助學会補助<br>規學貸款<br>校内分類              | 000                                      | 補助項目案<br>二、凡获出<br>早上的現現<br>目前本中留            | a yaxa ( 1944)<br>Mang ( 1944)<br>Mang ( 1944)<br>Mang ( 1944)<br>Mang ( 1944) |              |
|           | *************************************** | 5,689                                      |                                                 | (收款截記)                                   | 챎                                           | <b>₹•2###</b> \$\$ <b>##</b><br>•                                              | 1            |
| ði<br>÷   | <b>北市社立希強高</b> (<br>53): 日間部正規語         | <b>L工育職業學校</b><br>料系:                      | 109 季 年 度 第 2 爭 與<br>汽車科                        | 註冊撤費單 (<br>班級: 正汽-甲                      | ****                                        | 101120009354304<br>日本王 110/2/10 主<br>日朝時秋注意事項<br>行業委員長市 1                      | *6<br>)      |
| 4         | 號: 912100                               | <u></u> 姚名:                                | 土曉明                                             |                                          | 費+維費+實<br>費+平安保護                            | 習實驗費+電腦使用<br>k+書籍代辦費(最高                                                        |              |
| 8<br>- 1  | **                                      | 25,484                                     | 東京                                              | 50                                       | 81,000)・1<br>表列之「策                          | 21111-115 7,51<br>習實驗費」及「電腦                                                    |              |
| -<br>     | 1111111111111111111111111111111111111   | 3,365<br>2,970<br>0                        | 数法》初期学習下<br>畢業製作費<br>(汽街会修護(食)電子電路系利            | 150<br>0<br>500                          | 使用費」分生就學習故                                  | 別屬高級中等學校4<br>辦法第5條第1項第2                                                        | P.           |
| 21日本語     | ×氧電費維護費<br>ド安保施費<br>単種代鮮費               | 200<br>175<br>3,095                        | 高職免學費補助<br>高職免學費補助(北高)<br>建教免學課補助               | 0                                        | 款所定之<br><b>网络通信使</b><br>備註:領有               | (1) (1) (1) (1) (1) (1) (1) (1) (1) (1)                                        |              |
| 1         | 東东代勝貴<br>土護派動費<br>R長會費<br>R刊及 校刊費       | 0<br>500<br>100<br>100                     | 中低、低收入戶補助<br>身心揮變補助<br>原住民助學会補助<br>対樂會款         | 0<br>0<br>0                              | 投降、原住<br>補助項目當<br>二、 二、                     | 民、低收入成公費等<br>自督款項目中扣除。<br>[列編集数(許問数會<br>]]就在要做會者。#                             |              |
|           | HER 3                                   | 1,000                                      | 校內分開                                            | 0                                        | *****                                       |                                                                                |              |
|           |                                         | 网络普勒伯斯拉拉 光                                 | # (#T\$ 37,689 )                                | (收款戳记)                                   | ****                                        | •                                                                              |              |
|           | <b>射北市科立希望</b><br>[3]:日間都正規選            | <b>統工商機業學</b><br>計象:汽車料                    | <b>說</b> 109 爭 年 度 第 2<br>班級: <sup>正代-甲</sup> 号 | 爭朔 註冊做慣<br>號:912100                      | ↓單<br>姓名                                    | :王曉明                                                                           |              |
| 第三期 收款行留存 |                                         |                                            | 10731A                                          | 1.米利 菜.0代,全<br>EH<br>93643046<br>0037689 |                                             | <b>₩</b> #                                                                     |              |
| -         |                                         | <b>1930 (1)16 1935</b><br>1011200003643046 | ·····································           |                                          |                                             | (2000)                                                                         | 會 21<br>년 24 |
| 2         | 021/06/24 13-57                         |                                            |                                                 |                                          | 展泰出時間:                                      | 2021/06/30 10:52                                                               |              |

## 8/1~8/20 至台灣銀行 辦理就學貸款

## 南強工商分就學貸款換單申請表

1.請先至 [南強工商學費專屬網頁] 下載繳費單

2.前往台灣銀行完成就學貸款申請

3.請傳回兩份資料

(1)原註冊繳費單

(2)台灣銀行撥款通知書(有蓋台灣銀行章的那一聯)

4.於成功回傳後三個工作天再次上 [南強工商學費專屬網頁] 下載新的繳費單完成繳費 注意事項;

4. 請點擊→「就學貸款換單申請表」

請務必於8/20前傳回資料,即完成申請

當你上傳檔案並提交這份表單時,系統會記錄與你 Google 帳戶相關聯的名稱和相片

不是 mindy9830@gmail.com 嗎? 切換帳戶

\*必填

學生姓名\*

您的回答

學號\*

您的回答

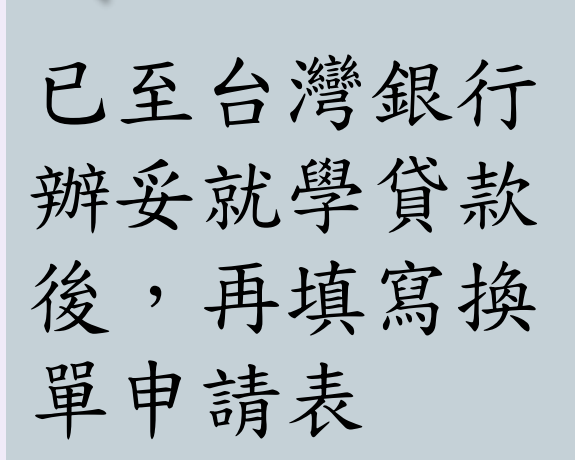

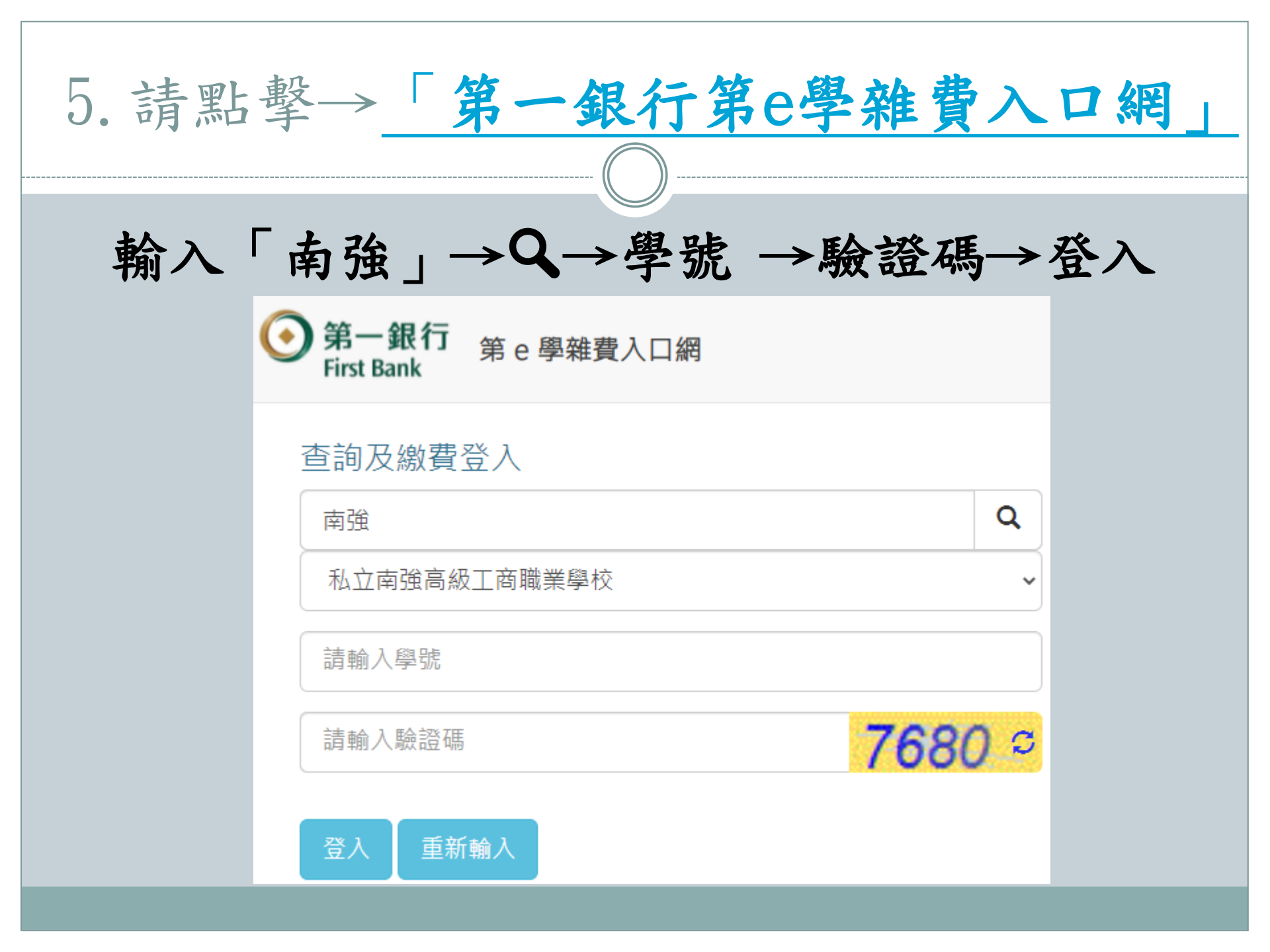

| 6. 繳費資料查詢                 |                         |                         |  |  |  |  |  |  |  |
|---------------------------|-------------------------|-------------------------|--|--|--|--|--|--|--|
|                           |                         |                         |  |  |  |  |  |  |  |
| 電洽學務處→查詢繳費資料→完成繳費         |                         |                         |  |  |  |  |  |  |  |
|                           | 學校代號:011408             |                         |  |  |  |  |  |  |  |
| <b>學校名稱:</b> 私立南強高級工商職業學校 |                         |                         |  |  |  |  |  |  |  |
|                           | 學年學期: 109學年 第三學期 ✔      |                         |  |  |  |  |  |  |  |
|                           | 1. 代收費用別: 1092-南強工商-學雜費 | 2. 代收費用別: 1092-南強工商-宿舍費 |  |  |  |  |  |  |  |
|                           | 繳費狀態:未銷帳                | 繳費狀態:未銷帳                |  |  |  |  |  |  |  |
|                           | 銷帳編號:1011200093643046   | 銷帳編號:1011200093643058   |  |  |  |  |  |  |  |
|                           | 應繳金額(新台幣): 37,689       | 應繳金額(新台幣):17,000        |  |  |  |  |  |  |  |
|                           | ■ 繳費資料查詢                | ■ 総費資料查詢                |  |  |  |  |  |  |  |
|                           | ■ \$ 線上繳費               |                         |  |  |  |  |  |  |  |
|                           | 🚔 繳費單列印                 | 🍙 総費單列印                 |  |  |  |  |  |  |  |
|                           | 🚖 繳費證明單列印               | 創 総書證明單列印               |  |  |  |  |  |  |  |